## Anleitung: Zugang zum digitalen Bücherregal

Um die Lernmittel **ONLINE** abzurufen, gehen Sie zur Website <u>https://bildungsportal.rlp.de/login</u> und loggen sich mit den in der Schule erhaltenen Daten zum Schulcampus ein (WICHTIG: Nicht auf "ich habe einen Freischaltcode" klicken!)

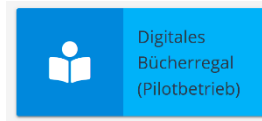

Klicken Sie auf die Kachel "digitales Bücherregal".

Bei der ersten Anmeldung im Digitalen Bücherregal müssen Sie den zwölfstelligen Freischaltcode aus der Schulbuchausleihe und das Geburtsdatum eingeben. Nach der ersten Anmeldung im Digitalen Bücherregal werden die digitalen Lernmittel spätestens 2 Tage danach angezeigt und es kann damit gearbeitet werden.

| Digitales Bücherregal                                                                |                          |
|--------------------------------------------------------------------------------------|--------------------------|
| Bitte geben Sie ihr Geburtadatum und ihren Freiacheitoode für die Veildierung<br>nin |                          |
| 🔂 Geburtsdatum                                                                       |                          |
| Ereischaltcode der Schulbuchausleihe                                                 | lan U 🕅                  |
| ZUM DIGITALEN BÜCHERREGAL                                                            | Thurson Jeicht gennenden |
| ZURÜCK ZUM BILDUNGSPORTAL                                                            |                          |

Sollten Bücher hier nicht angezeigt werden, kann es sein, dass Sie diese bei der digitalen Ausleihe nicht bestellt haben.

## Anleitung: Schulbücher OFFLINE verfügbar machen

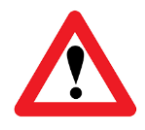

Bücher können erst dann in den Apps der Verlage heruntergeladen werden, wenn sie **mindestens einmal** online im Digitalen Bücherregal des Schulcampus angeklickt und damit aktiviert wurden. Die Zugangsdaten für den Schulcampus bzw. das digitale Bücherregal wurden in der Schule ausgeteilt (s.o.)

Um die Schulbücher auf den Endgeräten herunterzuladen, müssen Sie vorher die Verlagsapps installieren (privates Endgerät) bzw. diese sind auf einem Schul-iPad schon vorinstalliert.

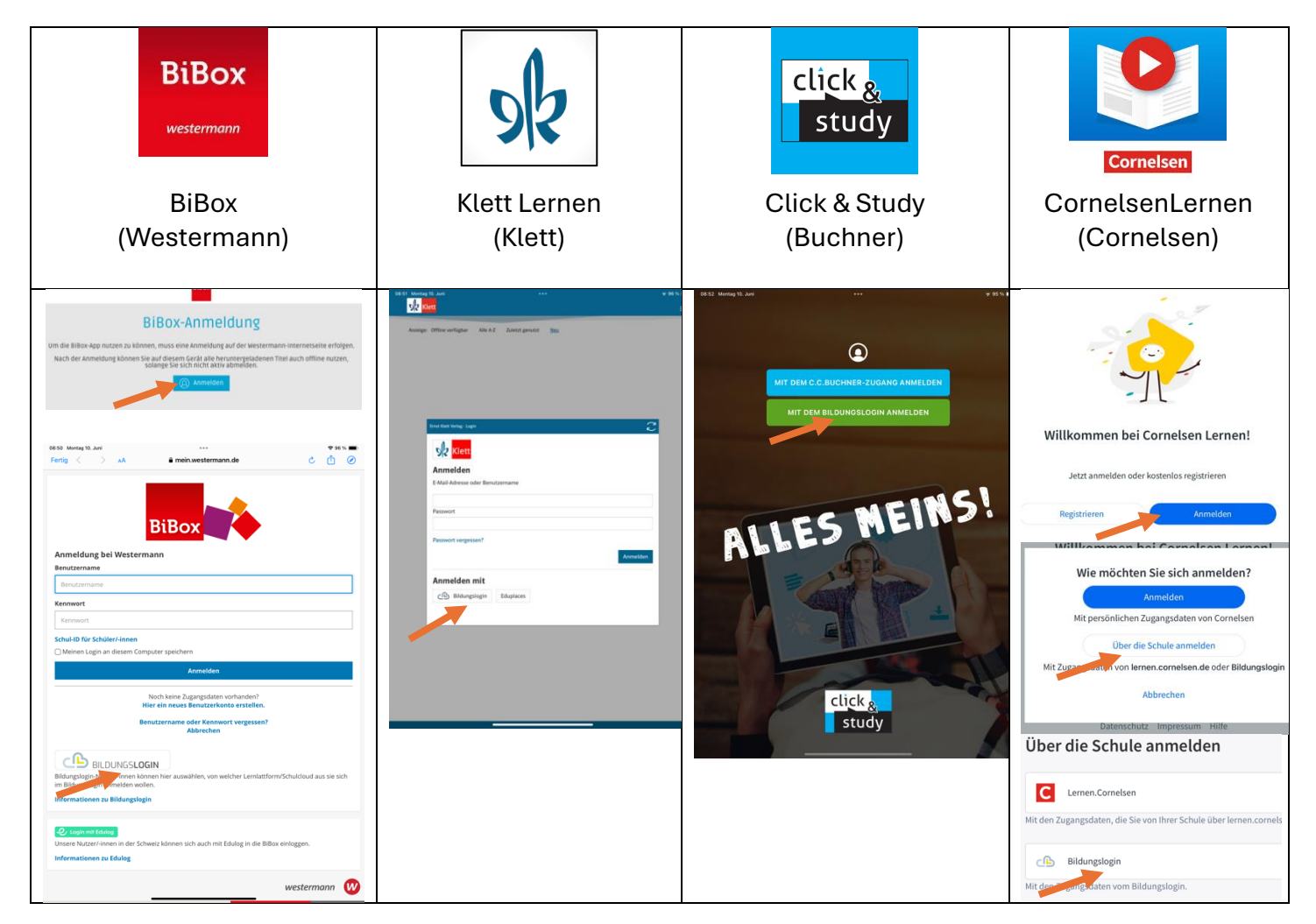

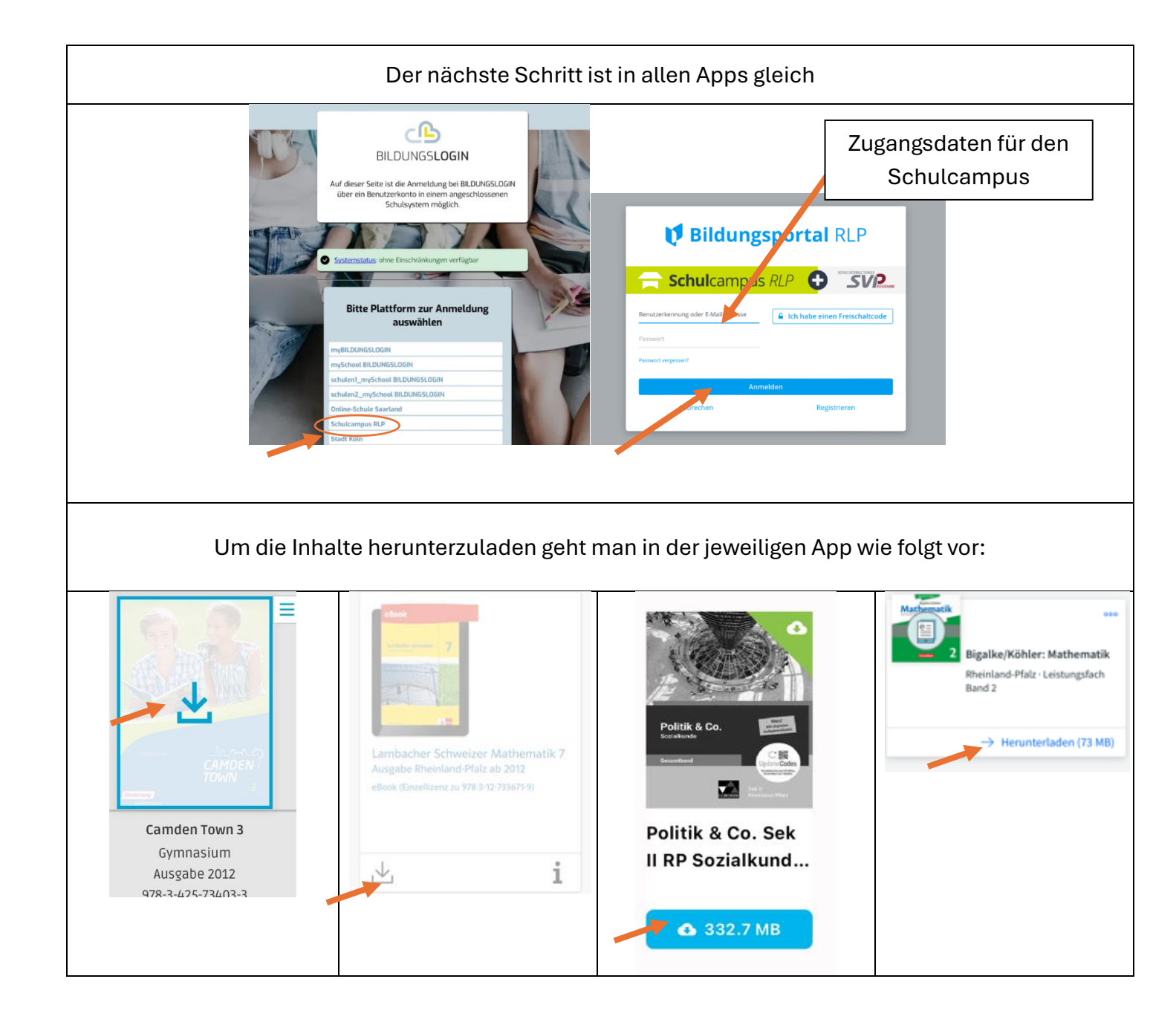